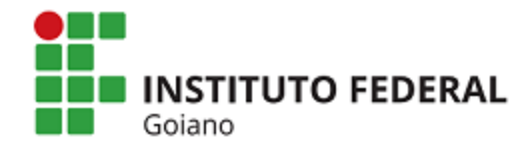

Goiano

**Repositório Institucional do IF Goiano - RIIF** 

Sistema Integrado de Bibliotecas

# TUTORIAL: MANUAL DA VALIDAÇÃO DAS SUBMISSÕES

Elaboração: Andreia Cristiane de Magalhães Acaz Bethânia Oliveira Silva Daiane de Oliveira Silva Hevellin Estrela Ítala Moreira Alves Johnathan Pereira Alves Diniz Júlio Heber Camargo Silva Letícia Rodrigues dos Santos Luciane Silva de Souza Prudente Morgana Bruno Henrique Guimarães Patrícia Regina de Oliveira Poliana Ribeiro Dourado Tatianne Silva Santos

Goiânia 2021

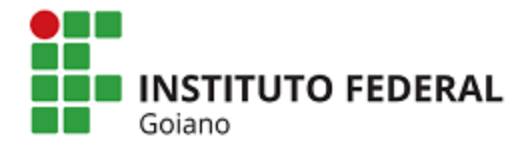

Goiano

Sistema Integrado de Bibliotecas

# APRESENTAÇÃO

O objetivo deste tutorial é orientar os/as bibliotecários/as do Sistema Integrado de Bibliotecas – SiBI IF Goiano quanto aos procedimentos para validação da produção técnico-científica do IF Goiano no Repositório Institucional do IF Goiano – RIIF, descrevendo cada etapa do processo conforme figura 1 abaixo.

# FLUXO DO PROCESSO

Figura 1: Fluxo do Processo

# FLUXO PARA VALIDAÇÃO DA PRODUÇÃO TÉCNICO-CIENTÍFICA DO **IF Goiano**

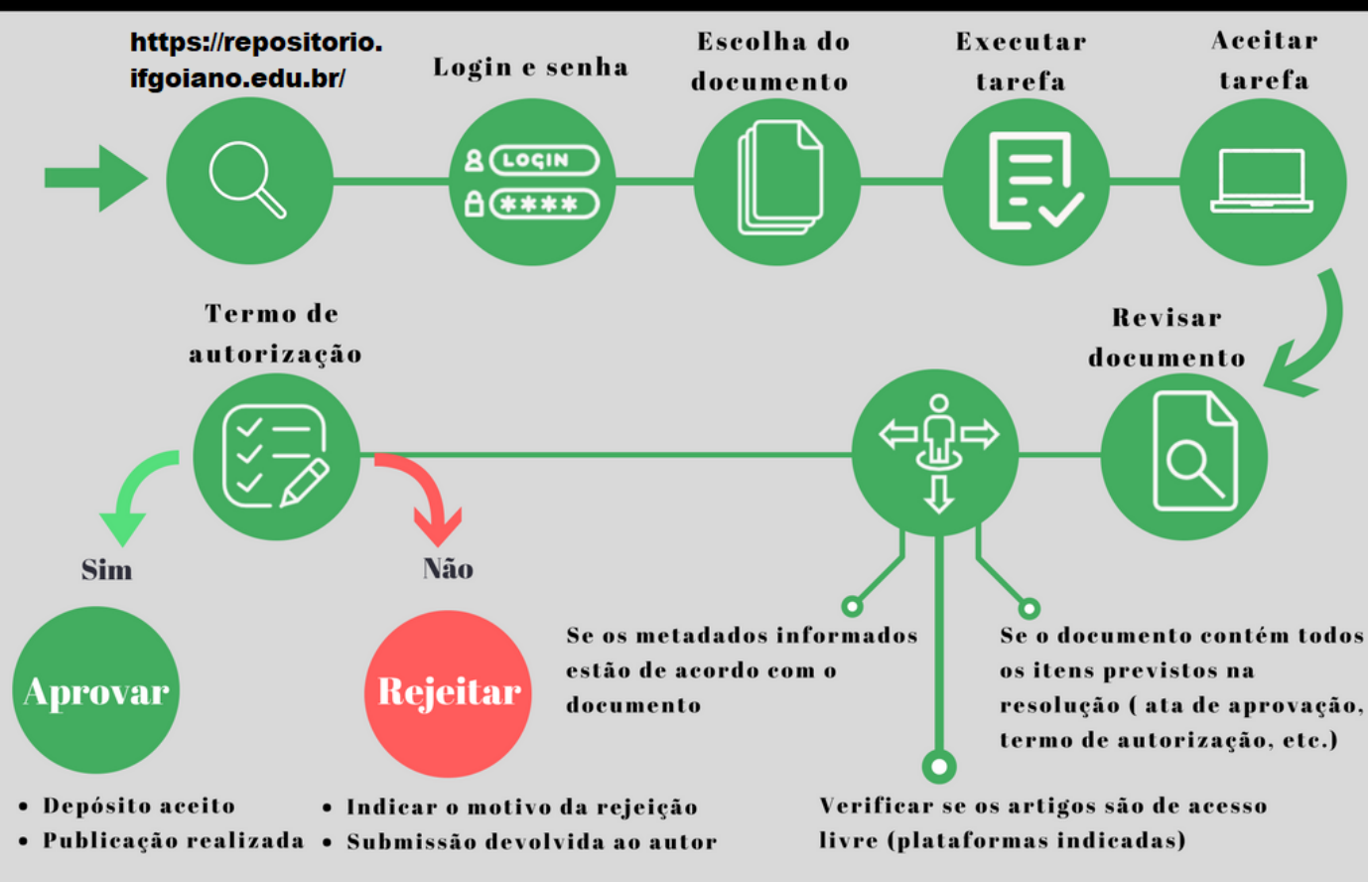

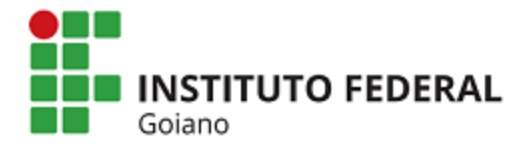

Goiano

Sistema Integrado de Bibliotecas

# PERMISSÕES NO SISTEMA

Conforme definido na Política, para cada coleção do RIIF são definidos os responsáveis tanto para submissão da produção técnico-científica quanto para a aprovação. Abaixo, resumo das permissões:

| Coleção(ões)                                                                                                    | Permissão para<br>Submissão da<br>Produção Técnico-<br>Científica | Permissão para<br>Validação da<br>Submissão |
|----------------------------------------------------------------------------------------------------|-------------------------------------------------------------------|---------------------------------------------|
| <ul> <li>Trabalhos de Conclusão de Curso<br/>de Graduação;</li> <li>Teses e dissertações defendidas<br/>no IF Goiano;</li> <li>Teses e dissertações defendidas<br/>em outras instituições;</li> <li>Livros e capítulos de livros<br/>publicados na ed. IF Goiano;</li> <li>Livros e capítulos de livros<br/>publicados em outras editoras;</li> <li>Monografias dos Cursos de<br/>Especialização.</li> </ul> | Autor                                                             | Comitê Gestor                               |
| <ul> <li>Artefatos da Memória<br/>Institucional</li> </ul>                                                                                                    | Bibliotecas do IF Goiano/<br>Autor                                | Comitê Gestor                               |
| <ul> <li>Produtos Técnicos Educacionais;</li> </ul>                                                                                                    | Bibliotecas do IF Goiano/<br>Autor                                | Comitê Gestor                               |
| <ul> <li>Trabalhos apresentados em<br/>eventos realizados extra IF<br/>Goiano;</li> <li>Trabalhos apresentados em<br/>eventos realizados pelo/no IF<br/>Goiano.</li> </ul>                                                                                                    | Coordenação do Evento/<br>Autor                                   | Comitê Gestor                               |
| Artigos de Periódicos Científicos                                                                                                    | Bibliotecas do IF Goiano/<br>Autor                                | Comitê Gestor                               |

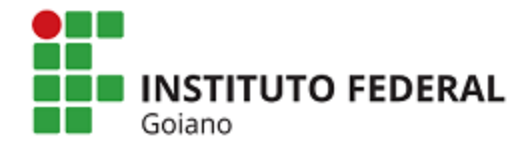

Goiano

Sistema Integrado de Bibliotecas

## ETAPAS PARA EDIÇÃO DE METADADOS E APROVAÇÃO DA SUBMISSÃO

#### 1º – Meu Espaço – Login

Para gerenciar as submissões é necessário ter as permissões liberadas pelo Comitê-Gestor do RIIF Goiano. Neste sentido, só tem acesso a esta funcionalidade os servidores autorizados via Portaria Institucional.

Para realizar login, clicar no menu "**Entrar em**" e na opção "**Meu Espaço**" (Figura 2).

#### Figura 2: Meu Espaço

|           | A Página inicial Navegar - Sobre o RIIF Goiand                                                                                                    | o Regulamento Manuais – Termo de Autorização –           | L Entrar em: - oma                                  |             |
|-----------|----------------------------------------------------------------------------------------------------|----------------------------------------------------------|-----------------------------------------------------|-------------|
| STELSTELS | ENERGE ENERGY                                                                                                    | NE NE NE NE NE                                           | Meu espaço                                          | SPENDER SPE |
|           |                                                                                                    | RIIF GOIANO<br>Repositório Institucional<br>do IF Goiano | Receber atualizações<br>por e-mail<br>Editar perfit |             |
|           | Buscar no repositório                                                                                                    |                                                          | Q                                                   |             |
|           | Autor +                                                                                                    | Assunto +                                                | Áreas do CNPq 🗕 🕂                                   |             |
|           | Tipo de Documento +                                                                                                    | Data de Publicação 🕂                                     | Tipo de Acesso                                      |             |
| Golano    | Instituto Federal de Educação, Ciência e Tecnologia Goiano<br>SIBI/IF Goiano - Sistema Integrado de Bibliotecas<br>(62) 3605-3600<br>rilf@ilgoiano.edu.br |                                                          |                                                     |             |

#### 2º – Realizar uma tarefa

Em "Meu espaço" aparecerá todas as ações que o usuário possui permissão. E nessa tela também que será listado todos as submissões realizadas nas coleções da qual o usuário possui permissão para gestão. Conforme imagem abaixo, existe uma submissão para ser analisada e aprovada. Para isso, clicar no botão "**Executar uma tarefa**" (Imagem 2).

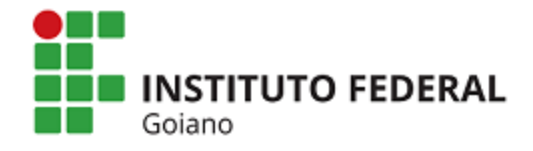

#### Goiano

#### Sistema Integrado de Bibliotecas

#### Figura 3: Executar uma Tarefa

|                              |                                                                                  | Manuais     | Tenno de Autorização | daniel.guimaraes@ |
|------------------------------|----------------------------------------------------------------------------------|-------------|----------------------|-------------------|
| eu espa                      | aço: Daniel Rodrigues Guimarães                                                  |             |                      | 3                 |
| niciar u                     | Im novo depósito Ver depósito(s) aceito(s)                                       |             |                      |                   |
|                              |                                                                                  |             |                      |                   |
| onjunt                       | o de tarefas                                                                     |             |                      |                   |
| onjunt<br>baixo es           | <b>o de tarefas</b><br>stão o conjunto de tarefas que foram atribuídas a você.   |             |                      |                   |
| onjunt<br>oaixo es<br>arefas | co de tarefas<br>stão o conjunto de tarefas que foram atribuídas a você.<br>Item | Submetido a | Submetido<br>por     |                   |

### Figura 4: Aceitar esta tarefa

| n Página               | a inicial Navegar Sobre o RIIF Goiano                       | Regulamento Manuais | Termo de Autorização ⊸ |           | Logado como:<br>daniel.guimaraes@ |
|------------------------|-------------------------------------------------------------|---------------------|------------------------|-----------|-----------------------------------|
|                        | canto de anúncio<br>Scinax fuscomarginatus - Brasil Central |                     |                        |           |                                   |
| rea do CNPq:           | Ciências Agrárias                                           |                     |                        |           |                                   |
| lioma:                 | por                                                         |                     |                        |           |                                   |
| ais:                   | Brasil                                                      |                     |                        |           |                                   |
| Editor:                | Instituto Federal Goiano                                    |                     |                        |           |                                   |
| igla da<br>∩stituição: | IF Goiano                                                   |                     |                        |           |                                   |
| )epartamento:          | Campus Rio Verde                                            |                     |                        |           |                                   |
| rograma/Curso:         | Programa de Pós-Graduação em Biodiversidade e Co            | nservação           |                        |           |                                   |
| ïpo de Acesso:         | Acesso Aberto                                               |                     |                        |           |                                   |
| Data do<br>locumento:  | 22-Fev-2018                                                 |                     |                        |           |                                   |
| Arquivos asso          | ociados a este item:                                        |                     |                        |           |                                   |
| Arquivo                |                                                             | Descrição           | Tamanho                | Formato   |                                   |
| 2018-11-19-03-10-      | -49Dissertação Antonio Olímpio de Souza.pdf                 | Dissertacao Ar      | ntonio 1,12 MB         | Adobe PDF | Visualizar/Abrir                  |
|                        |                                                             |                     |                        |           |                                   |

Após clicar em "Executar uma tarefa" será exibido as informações da submissão bem como acesso ao arquivo. Para aceitar a tarefa de validar a submissão, clicar em "**Aceitar esta tarefa**" (Imagem 3).

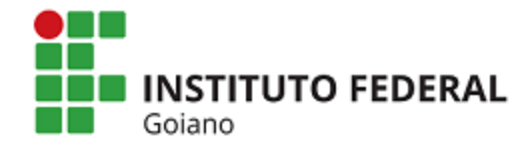

Goiano

#### Sistema Integrado de Bibliotecas

#### 3º – Aprovar submissão / Edição de metadados

Ao aceitar a execução de uma tarefa de análise de uma submissão, o usuário poderá realizar as seguintes ações conforme imagem abaixo:

#### Figura 4: Gestão da Submissão

|                                                                                   | Iniciai IN     | avegar                                                                             |                                                                                                    |                                                                                                    |                                                                                                    |                                                                                                    |                                                                                                 | daniel.guimaraes                                                    |
|-----------------------------------------------------------------------------------|----------------|------------------------------------------------------------------------------------|----------------------------------------------------------------------------------------------------|----------------------------------------------------------------------------------------------------|----------------------------------------------------------------------------------------------------|----------------------------------------------------------------------------------------------------|-------------------------------------------------------------------------------------------------|---------------------------------------------------------------------|
| ais:                                                                              | Brasil         |                                                                                    |                                                                                                    |                                                                                                    |                                                                                                    |                                                                                                    |                                                                                                 |                                                                     |
| ditor:                                                                            | Instituto Fede | ral Goiano                                                                         |                                                                                                    |                                                                                                    |                                                                                                    |                                                                                                    |                                                                                                 |                                                                     |
| igla da<br>istituição:                                                            | IF Goiano      |                                                                                    |                                                                                                    |                                                                                                    |                                                                                                    |                                                                                                    |                                                                                                 |                                                                     |
| epartamento:                                                                      | Campus Rio     | Verde                                                                              |                                                                                                    |                                                                                                    |                                                                                                    |                                                                                                    |                                                                                                 |                                                                     |
| rograma/Curso:                                                                    | Programa de    | Pós-Graduaçã                                                                       | o em Biodiversidade                                                                                                 | e Conservação                                                                                                    |                                                                                                    |                                                                                                    |                                                                                                 |                                                                     |
| ipo de Acesso:                                                                    | Acesso Abert   | 0                                                                                  |                                                                                                    |                                                                                                    |                                                                                                    |                                                                                                    |                                                                                                 |                                                                     |
| ata do<br>ocumento:                                                               | 22-Fev-2018    |                                                                                    |                                                                                                    |                                                                                                    |                                                                                                    |                                                                                                    |                                                                                                 |                                                                     |
| Arquivos assoc                                                                    | ciados a est   | e item:                                                                            |                                                                                                    |                                                                                                    |                                                                                                    |                                                                                                    |                                                                                                 |                                                                     |
|                                                                                   |                |                                                                                    |                                                                                                    |                                                                                                    |                                                                                                    | <b>.</b> .                                                                                                    | • •                                                                                             |                                                                     |
| rquivo                                                                            |                |                                                                                    |                                                                                                    |                                                                                                    | Descrição                                                                                                    | Tamanh                                                                                                    | o Formato                                                                                       |                                                                     |
| Arquivo<br>018-11-19-03-10-4                                                      | 19Dissertação  | Antonio Olímp                                                                      | o de Souza.pdf                                                                                                    |                                                                                                    | Descrição<br>Dissertacao An                                                                                                    | Tamanh<br>tonio 1,12 MB                                                                                                    | o Formato<br>Adobe PDF                                                                          | Visualizar/Abrir                                                    |
| 11-11-19-03-10-4<br>Aprovar                                                       | 19Dissertação  | Antonio Olímp<br>Se você ev                                                        | o de Souza.pdf                                                                                                    | onsidera adequad                                                                                                 | Descrição<br>Dissertacao An                                                                                                    | Tamanh<br>tonio 1,12 MB                                                                                                    | Adobe PDF                                                                                       | Visualizar/Abrir                                                    |
| rquivo<br>018-11-19-03-10-4<br>Aprovar<br>Rejeitar                                | 19Dissertação  | Antonio Olímp<br>Se você ev<br>Se você ev<br>mensage m                             | o de Souza.pdf<br>isou o item e o co<br>isou o item e con<br>indicando por qu                                       | onsidera adequad<br>Isidera que ele <b>ni</b><br>e o item não é ad                                               | Descrição<br>Dissertacao An<br>do para esta coleçã<br>ão é adequado par<br>lequado e se o soli                                              | Tamanh       tonio     1,12 MB       ão, clique em "Aprovar"       a esta coleção, clique       citante deve mudar alç                                                              | o Formato<br>Adobe PDF<br>".<br>em "Rejeitar". Em si<br>juma coisa para volt                    | Visualizar/Abrir<br>eguida, será solicitada uma<br>tar a depositar. |
| rquivo<br>018-11-19-03-10-4<br>Aprovar<br>Rejeitar<br>E itar metada               | H9Dissertação  | Antonio Olímp<br>Se você ev<br>Se você ev<br>mensagem<br>Selecion e                | o de Souza.pdf<br>isou o item e o ca<br>isou o item e con<br>indicando por qu<br>sta opção para o                   | onsidera adequad<br>Isidera que ele <b>ni</b><br>e o item não é ad<br>orrigir, alterar ou                        | Descrição<br>Dissertacao An<br>do para esta coleçã<br>ão é adequado par<br>lequado e se o soli<br>editar os metadado                        | Tamanh         tonio       1,12 MB         ão, clique em "Aprovar"         a esta coleção, clique         citante deve mudar alç         os do item.                                | o Formato<br>Adobe PDF<br>".<br>em "Rejeitar". Em s<br>juma coisa para volt                     | Visualizar/Abrir<br>eguida, será solicitada uma<br>tar a depositar. |
| rquivo<br>018-11-19-03-10-4<br>Aprovar<br>Rejeitar<br>E itar metada<br>=azer depo | HeDissertação  | Antonio Olímp<br>Se você ev<br>Se você av<br>mensagem<br>Selecion e<br>Caso qu ira | o de Souza.pdf<br>isou o item e o c<br>isou o item e con<br>ndicando por qu<br>sta opção para o<br>deixar essa tare | onsidera adequad<br>Isidera que ele <b>n</b> á<br>e o item não é ad<br>orrigir, alterar ou<br>Ifa para mais tard | Descrição<br>Dissertacao An<br>do para esta coleçã<br>ão é adequado par<br>lequado e se o soli<br>editar os metadado<br>e e retornar ao "Me | Tamanhu         tonio       1,12 MB         ão, clique em "Aprovar"         a esta coleção, clique         citante deve mudar alg         os do item.         eu espaço", clique em | o Formato<br>Adobe PDF<br>".<br>em "Rejeitar". Em si<br>juma coisa para volt<br>"Fazer depois". | Visualizar/Abrir<br>eguida, será solicitada uma<br>tar a depositar. |

**Aprovar:** Se você revisou o item e o considera adequado para esta coleção, clique em "Aprovar". Após isso, o depósito estará disponível publicamente.

**Rejeitar:** Se você revisou o item e considera que ele não é adequado para esta coleção, e/ou não cumpre com o disposto na Política do RIIF, clique em "Rejeitar" . Em seguida, é necessário informar o motivo da rejeição. Por fim, será enviado um e-mail para o depositante com a notificação de rejeição.

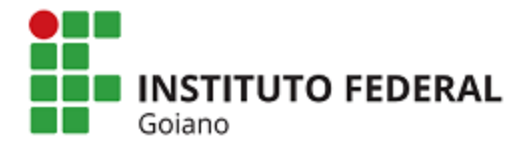

#### Sistema Integrado de Bibliotecas

**Editar metadados:** Selecione esta opção para corrigir, alterar ou editar os metadados do item.

**Fazer depois:** Caso queira deixar essa tarefa para mais tarde e retornar ao "Meu espaço", clique em "Fazer depois".

**Voltar ao conjunto de tarefas:** Para retornar ao conjunto de tarefas e deixar que outro usuário execute esta tarefa, clique em "Voltar ao conjunto de tarefas".

#### 4º - Exclusão do depósito

Somente o Comitê Gestor do RIIF possui permissão para exclusão de um depósito. Deste modo, quando necessário a exclusão, deverá ser solicitado para o e-mail riif@ifgoiano.edu.br.

Para realizar a exclusão, entrar no depósito, acessar a opção "**Editar**" e a opção "**Excluir definitivamente**".

#### 5º – Notificações por e-mail

As ações realizadas no RIIF são notificadas por e-mail aos envolvidos. As principais notificações são: nova submissão; submissão aceita; submissão rejeitada.

#### 6º - Prazos

Após a submissão do documento pelo responsável, a Equipe do Repositório terá o prazo de até 05 dias úteis para realizar a validação.

#### Em caso de dúvidas entre em contato com o Comitê-Gestor do RIIF Goiano (62) 3605-3600/ riif@ifgoiano.edu.br